## How do I download my Digital Subscription Issues?

## Logging into the Website and downloading with your browser

First go to <u>www.mineralogicalrecord.com</u>. Click on "LOGIN" at the very top of the site's bright blue bar. If this says "MY ACCOUNT" you are already logged-in.

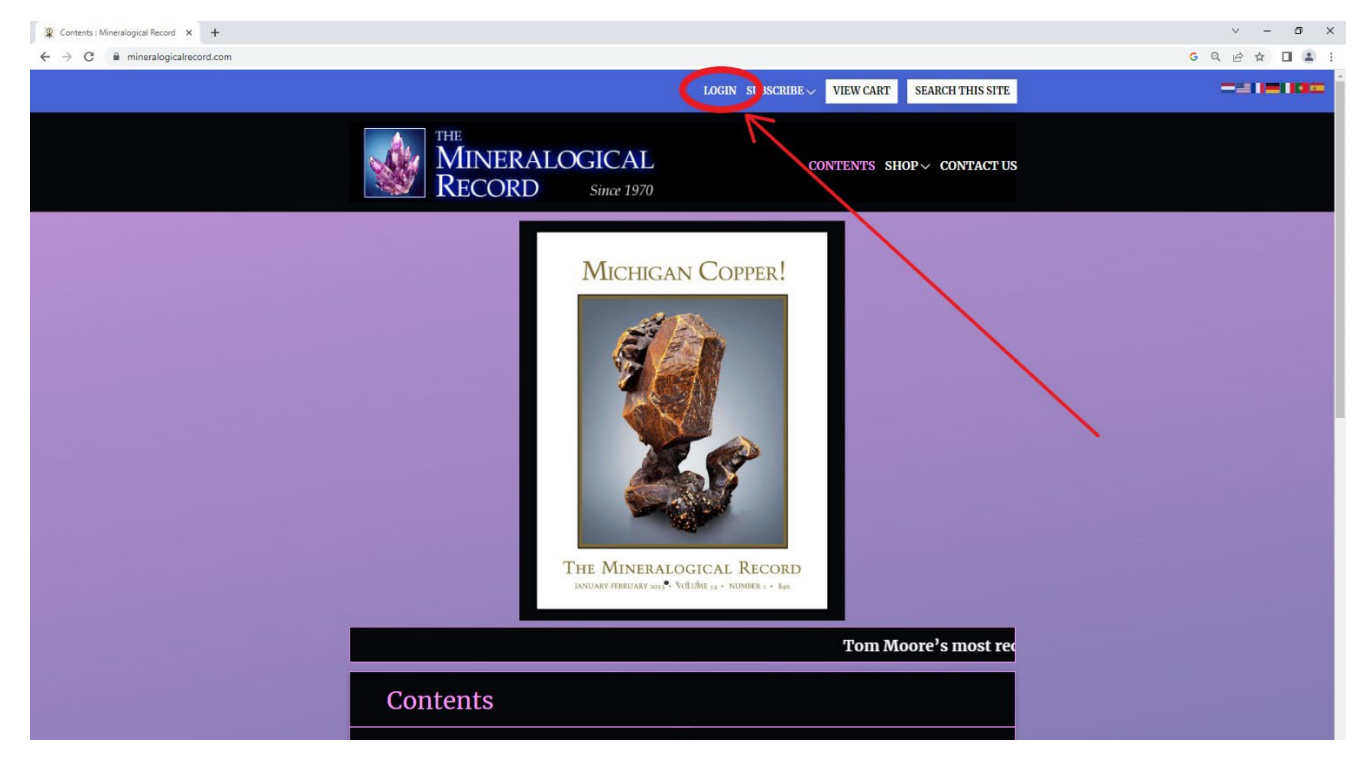

If you click on "LOGIN" you should be directed to the screen pictured below. Enter the email address that you registered with or purchased your Digital Subscription with, then your password. If you have forgotten your password, click "Lost your password?" and a link for a new password will be sent to you.

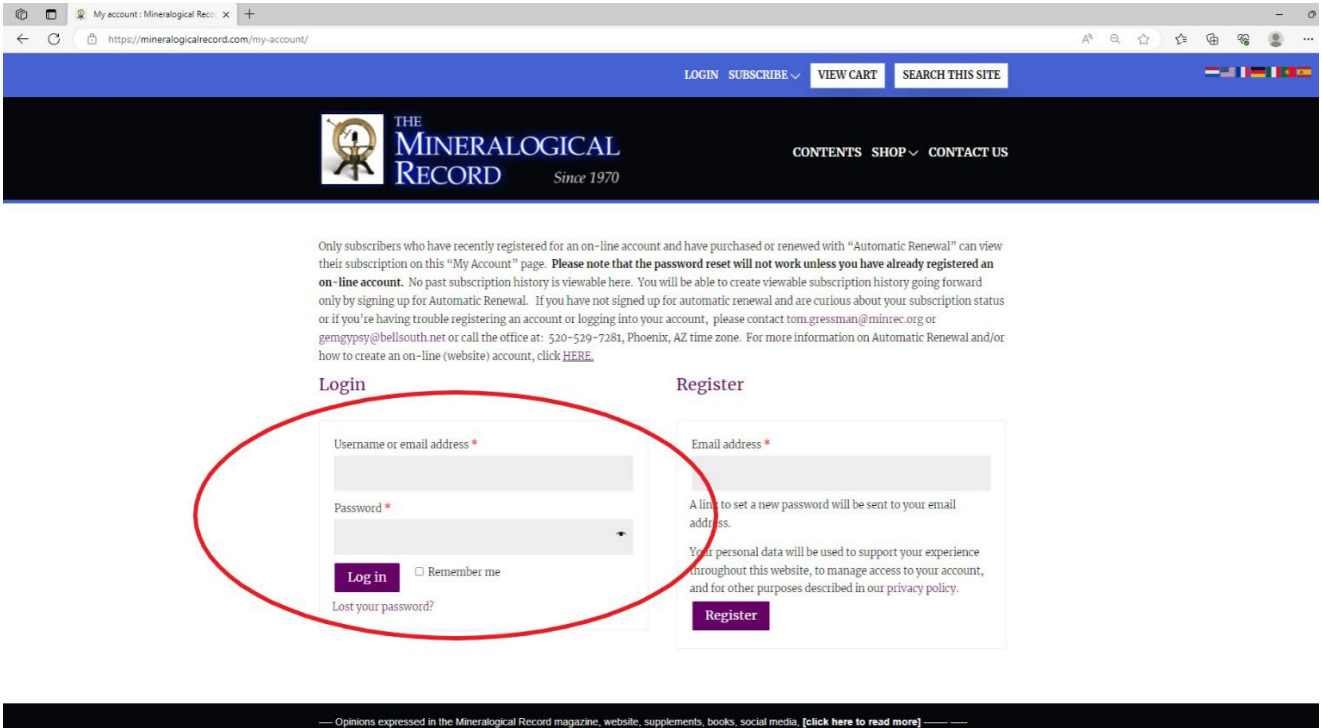

Contents Copyright © 2023 The Mineralogical Record, Inc. All rights reserved. Original graphic design by Wendell E. Wilson.

After logging in (or by clicking on "MY ACCOUNT") you should be directed to the screen below. This is your Dashboard for YOUR ACCOUNT. Click on "My Digital Subscription Downloads" on the left-hand list.

|                                                      |                                                                                                    | MY ACCOUNT SUBSCRIBE $\checkmark$                                                                                                    | VIEW CART                                                                                                    | SEARCH THIS SITE                                                                                                    |  |
|------------------------------------------------------|----------------------------------------------------------------------------------------------------|----------------------------------------------------------------------------------------------------|----------------------------------------------------------------------------------------------------|----------------------------------------------------------------------------------------------------|--|
| Š                                                    | MINERALOGIC<br>RECORD sin                                                                                                    | CAL co<br>re 1970                                                                                                    | ONTENTS SHOP                                                                                                    | P√ CONTACT US                                                                                                    |  |
| Only<br>their<br>on-1<br>only<br>or if<br>gem<br>how | subscribers who have recently registered for an<br>subscription on this "My Account" page. Pleas<br>ine account. No past subscription history is vie<br>by signing up for Automatic Renewal. If you hy<br>you're having trouble registering an account or<br>gyps@bellsouth.net or call the office at: 520-7<br>to create an on-line (website) account, click <u>Hi</u> | on-line account and have purchased or renew<br>e note that the password reset will not work u<br>wable here. You will be able to create viewable<br>we not signed up for automatic renewal and ar<br>logging into your account, please contact tom.<br>390-7281, Phoenix, AZ time zone. For more inf<br><u>RE</u> | ved with "Automatic<br>unless you have alrr<br>subscription histor<br>e curious about you<br>gressman@minrec<br>formation on Autom | c Renewal" can view<br>eady registered an<br>ry going forward<br>rr subscription status<br>c.org or<br>natic Renewal and/or |  |
| • Da<br>• Or<br>• My<br>• Pa                         | shboard Hello<br>Jers From yo<br>Digital Subscription Downloads billing a<br>baccase<br>WPAI payments Click H                                                                                                    | (no <b>r</b> og out)<br>our account dashboard you can view your recen<br>ddresses, and edit your password and account<br>ERE to view your cart                                                                                                    | nt orders, manage ye<br>details.                                                                                                   | our shipping and                                                                                                    |  |
| • Pa<br>• Ac<br>• Lo                                 | ment methodas<br>ount details<br>gout                                                                                                    |                                                                                                    |                                                                                                    |                                                                                                    |  |
| C<br>Cont                                            | sinions expressed in the Mineralogical Record mage<br>ents Copyright © 2023 The Mineralogical Record, In                                                                                                    | uzine, website, supplements, books, social media, [t<br>;. All rights reserved. Original graphic design by We                                                                                                    | click here to read m<br>andell E. Wilson.                                                                                          | iore)                                                                                                    |  |

Depending on *when* you purchased your digital subscription, you should be directed to a screen similar to the one below. Click on whichever PDF on the right-hand list you wish to download. Click directly on the purple rectangle with the name of the PDF.

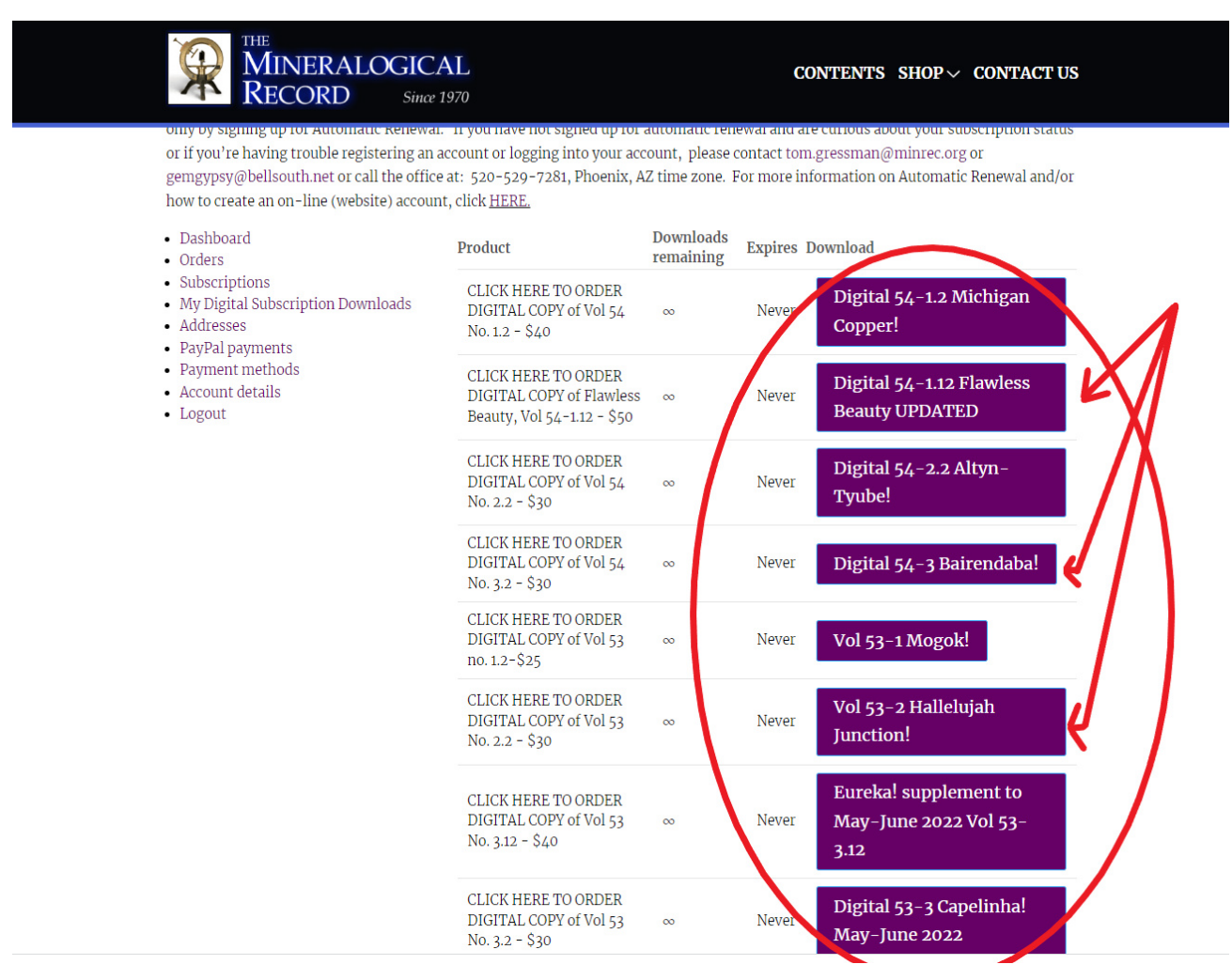

We try to balance resolution with download time. The files are fairly large and depending on your internet speed, may take a couple minutes to download. Whether you have to go to your download files (generally C:\users\your name\downloads and click to open up the PDF or if you have your browser set to open your PDF immediately, your screen should look something like this:

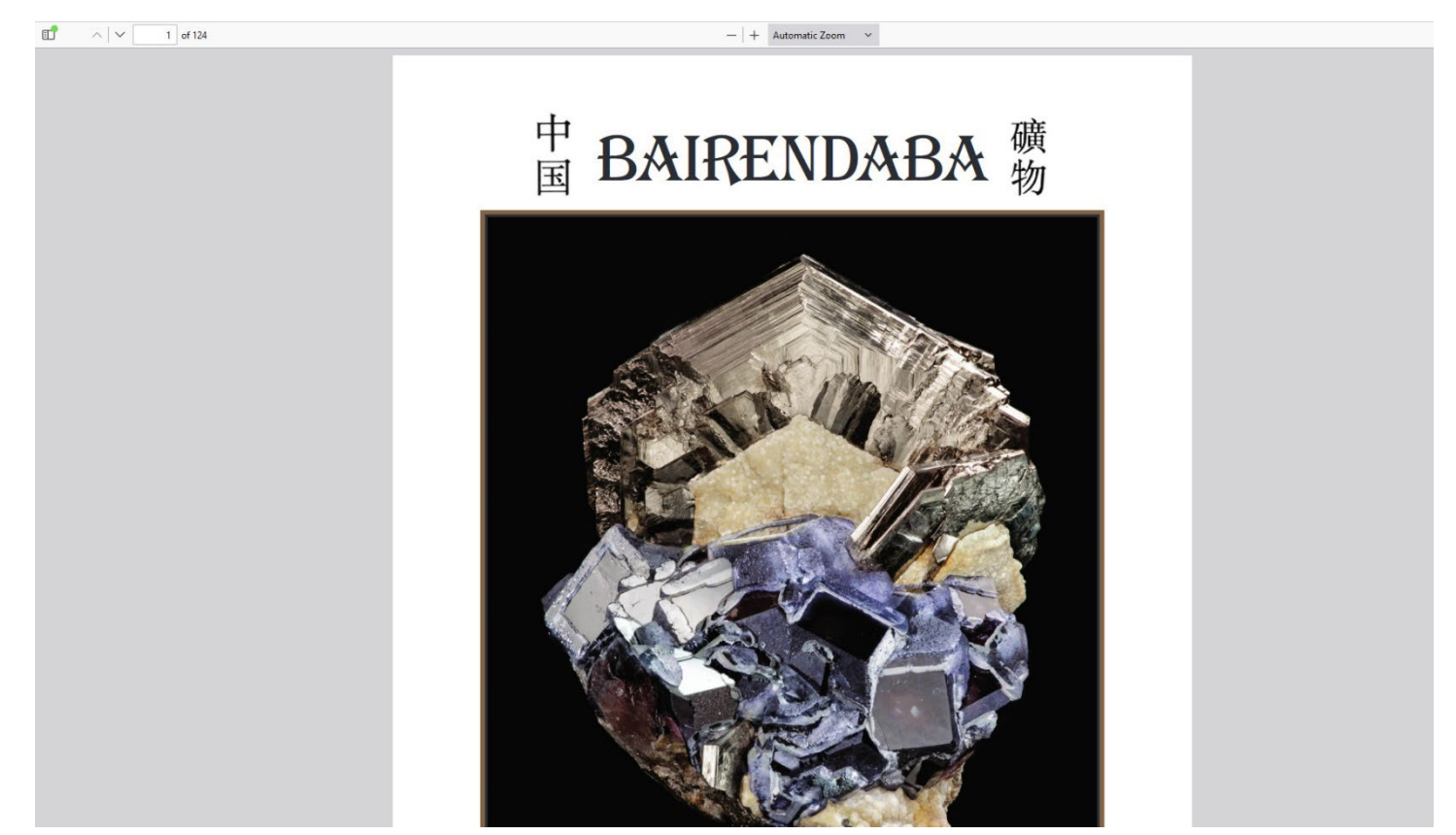

Please be aware that all browsers work a little bit differently. For more information, please see the following articles: (Click on to go to link)

Downloading and reading your Digital Issue in the Firefox browser

Downloading and reading your Digital Issue in the Chrome browser

Downloading and reading your Digital Issue in the Microsoft Edge browser

Tips on downloading and troubleshooting downloads to your computer or laptop (if needed)